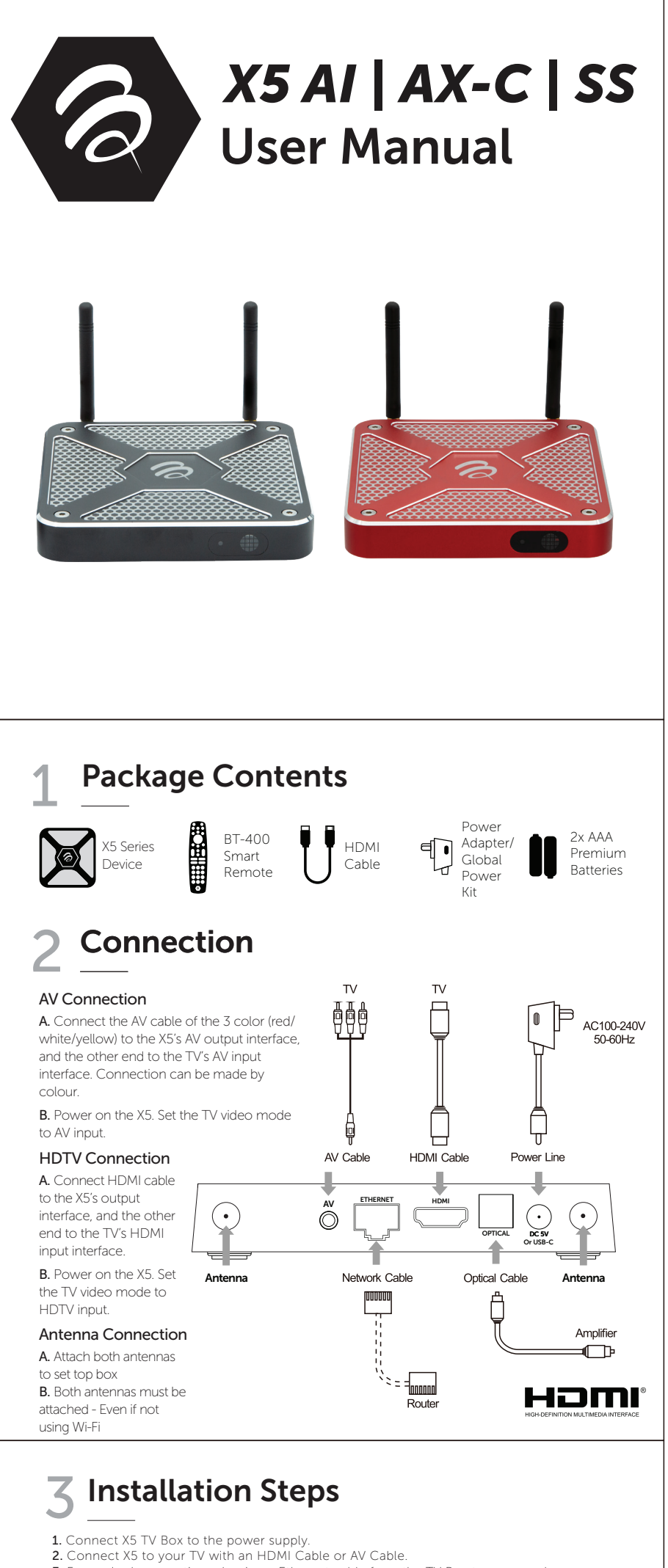

- 3. For a wired connection, plug-in an Ethernet cable from the TV Box to your modem or
- router. For wireless, choose your Wi-Fi network and input your Wi-Fi password. 4. LED Light: Blue ON Red OFF

# Troubleshooting

cumstances should you try to repair the X5 Series by yourself, as this will invalidate the warranty

Do not open it as there is a risk electrical shock. If any fault occurs, please first check with this troubleshooting checklist. If you are unable to remedy a problem by following this guide, contact your dealer for help.

| Problem                                                     | Solution                                                                                                    |
|-------------------------------------------------------------|----------------------------------------------------------------------------------------------------|
| No Power                                                    | Check if the power adapter is properly connected to the power and the TV box     Press the power on the remote controller to turn on the power                                                                                       |
| No Picture                                                  | Re-Connect the HDTV cable or AV cable     Check if the TV is powered on                                                                                                    |
| No sound or<br>distored sound                               | Adjust the volume     Check that the speakers are connected correctly                                                                                                    |
| The TV box does not<br>respond to the remote<br>control     | Aim the remote control directly at the sensor on thefront of the TV box     Reduce the distance to the TV box     Replace batteries in the remote control     Possibility of system crash, disconnect and reconnect the power supply |
| No sound during<br>playback                                 | The audio codec may not be supported by the TV box     Check the volume                                                                                                    |
| The contents of the<br>USB or flash drive<br>cannot be read | <ul> <li>The USB or flash drive format is not compatable with the box</li> <li>If one of the USB can not be read, please turn off the TV box for<br/>30 seconds and restart the TV box</li> </ul>                                    |
| Slow operation of the<br>USB flash drive                    | Large file size or high resolution USB flash drive takes longer time to read     and display on the TV screen                                                                                                    |
| The TV screen is blank<br>and the player LED is<br>blinking | Turn off the TV box, wait 30 seconds and turn on again     Check if HDTV connection is correct or try changing the HDTV cable                                                                                                    |

## **BT-400 Smart Remote**

### There are a few important settings for your X5, the BT-400 remote and your TV.

### TV Source pair of the BT-400 Remote and your TV

To use the BT-400 to turn on and off your TV, use the TV's volume control and TV source input control. The TV needs to be TV source paired to the BT-400 remote. This can be done from the BuzzTV Smart Remote App.

### NOTE: If you are not using TV source pair, do not enable max audio on device (Found in Buzz utilities under Volume control)

Open the BuzzTV Smart Remote App and click on the Tab "Auto TV Setup" follow the screen and it will walk you through the process.

If the BT-400 doesn't initially TV source pair, please refer to the BT-400 remote manual (there is a QR code on the back of the remote that will take you there) This will show 2 additional ways to manually pair the BT-400 from the remote itself. If the TV does not support TV source pair, you can still use the X5 while using the TV's actual remote to turn off and on the TV.

### Please note not all TVs are compatible with source pairing

### CEC settings to support the BT-400, your TV & the X5

If you were successful in TV source pairing the BT-400 to your TV then you need to make sure the CEC settings on both the TV and the X5 are enabled and in some cases in the correct HDMI port on the TV, refer to your TV manual if needed. (The X5 is initially set to ON)

## **BuzzTV Smart Remote App**

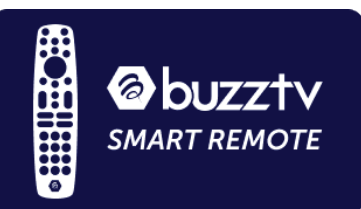

NOTE<sup>1</sup>: Requires BT-400 and an enabled device. The remote must be BT paired to the device

NOTE<sup>2</sup>: If you are not using TV source pair, do not enable max audio on device (Found in Buzz utilities under Volume control)

### From the App you will be able to control:

### Auto source pair your TV to the BT-400

This allows the user to have BT-400 control the TVs Power button, Volume up and down, the TV input source. Click on the tab in the app and the app will walk you through the set up.

#### Control the BT-400 Backlight

Program your backlight On or Off. Click on the tab and it will take you to the setting inside the device, select remote and you will see the toggle choice. (This feature is off by default for greater battery life)

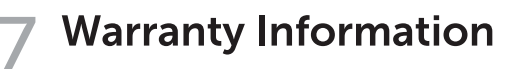

For warranty information and registration, please visit: www.buzztv.com/register

www.buzztv.com/support cs@buzztv.com